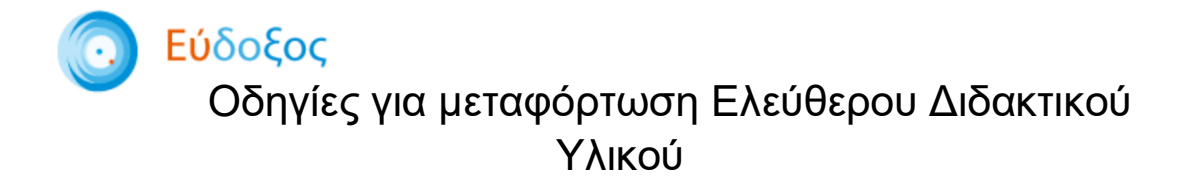

Κατά την διάρκεια της δήλωσης συγγραμμάτων, οι φοιτητές έχουν την δυνατότητα να προμηθεύονται ηλεκτρονικά βιβλία από τον Κάλλιπο, τις βιβλιοθήκες Springer Link και Wiley Online Library αλλά και Δωρεάν ηλεκτρονικές σημειώσεις στα μαθήματα του Προγράμματος Σπουδών.

Αρχικά, αφού ο φοιτητής συνδεθεί στον Εύδοξο μπορεί να διαπιστώσει εάν στα διαθέσιμα μαθήματα υπάρχει πρόσθετο διδακτικό υλικό πέραν των συγγραμμάτων που προτείνονται. Το διαθέσιμο διδακτικό υλικό εμφανίζεται με τον τρόπο που δείχνουμε εδώ, στο βήμα Επιλογή Συγγραμμάτων της νέας δήλωσης:

| Επιλογή Συγγραμμάτων                                                                                                    |            |
|----------------------------------------------------------------------------------------------------|------------|
| τμήμα Φοιτητή Διασυνδεδεμένα Τμήματα                                                                                                    |            |
|                                                                                                    | Συνέχεια > |
| 2ο Εξάμηνο                                                                                                    | ^          |
| [3048] ΦΙΛΟΣΟΦΙΑ<br>Κ. ΣΤΕΡΠΟΠΟΥΛΟΣ (ΕΔΙΠ) – ΕΑΡΙΝΟ                                                                                                    | ^          |
| <ul> <li>Ε (22716258) ΕΙΣΑΓΩΓΗ ΣΤΗ ΦΙΛΟΣΟΦΙΑ, ΣΤΑΜΟΥΛΗΣ ΑΝΤ.</li> <li>Πρόσθετο διδακτικό υλικό (ηλεκτρονική μορφή)</li> <li>Rediscovering the History of Psychology (electronic resource)</li> </ul> |            |
|                                                                                                    |            |

Επιλέγοντάς το, ο χρήστης μεταφέρεται στην σελίδα του Αποθετηρίου/Βιβλιοθήκης και έχει τους παρακάτω τρόπους προκειμένου να ανακτήσει το περιεχόμενό του, αναλόγως τη Βιβλιοθήκη:

### →Αποθετήριο «Κάλλιπος»

Εάν το βιβλίο δίνεται από το Αποθετήριο «Κάλλιπος» μπορεί να το μεταφορτώσει στον υπολογιστή του χωρίς ταυτοποίηση:

| Ελληνιι<br>Συγγρά<br>www.kal                                                                                        | <b>κά Ακαδημαϊκά Ηλεκτρ<br/>μματα και Βοηθήματα</b><br>llipos.gr                                                                                                    | <b>ονικά</b><br>«Άναι                                                                                                    | ψε ένα βιβλίο κ                                                                                                    | αι μπες στο νέα                                                                                  | ο κόσμο της γνώ                                                 | ώσης»          | $\sum$ | epub                                                                                                    |
|----------------------------------------------------------------------------------------------------|----------------------------------------------------------------------------------------------------|----------------------------------------------------------------------------------------------------|----------------------------------------------------------------------------------------------------|--------------------------------------------------------------------------------------------------|-----------------------------------------------------------------|----------------|--------|----------------------------------------------------------------------------------------------------|
| Αρχική                                                                                                    | Αναζητήστε                                                                                                    |                                                                                                    |                                                                                                    | ۲                                                                                                | Σύνθε                                                           | ετη Αναζήτηση  |        | Eλ / Eng                                                                                                    |
| Νλοήγηση<br>Συλλογές<br>Σύγγραμα<br>Συγγραφέας<br>Τώπος έκδοσης<br>Τίπλος<br>Είδος Τεγμηρίου<br>Θέμα<br>Σχολή/Τμήμα | Πληροφορίες Τίτλου<br>Τίτλος:<br>Συγγραφείς:<br>Κρπικός Αναγνώστης:<br>ΣχολέςΠμήματα:<br>Θέμα:<br>ΓΛωσσική Επιμέλεια:<br>Τέχνική Επιζεργασία:<br>Τώπος έκδοσης:<br>Εμφανίζεται στις συλλογί<br>Ματαλανικές Δύσκης<br>Καλάντις<br>Μαλάντας | Σύγχρονες μορφές ι<br>Πετροπούλου, Ουρε<br>Κασιμάτη, Αικατερίν<br>Ανδρεαδάκης, Νικόι<br>ΠΑΙΔΑΓΩΓΙΚΟ ΤΜΗ<br>ΤΜΗΜΑ ΦΗΦΙΑΚΩ<br>Εκπαίδευπκές μέθο<br>Εκπαίδευπαις μέθο<br>Εκπαίδευση υπόβα<br>Αξιολόγηση προγρά<br>3. ΕΚΓΙΑΙΔΕΥΤΙΚΗ<br>(+)<br>Σμπρίνη, Θεοφίλη<br>Λιόμας, Ιωάννης<br>εκδόσεις Κάλλιπος<br>τς: Ανθρωπιστικές και Ν<br>Αρχεία σε αυτό το τεκ<br>Μορφότυπο | εκπαιδευτικής αξιολί<br>τνία<br>η<br>Ιωος<br>ΙΜΑ, ΑΣΠΑΙΤΕ<br>ΝΣΥΣΤΗΜΑΤΩΝ, Π<br>Βούμενη από υπολ<br>μομαός<br>ΑΞΙΟΛΟΓΗΣΗ [ΠΑΝ<br>Ιομικές Επιστήμες, Ι<br>μ <b>ήριο</b> :<br><u>Μέγεθος</u> | δγησης με αξιοποίηση<br>ΑΝΕΠΙΣΤΗΜΙΟ ΠΕΙΡ<br>ΕΝΙΣΤΗΜΙΟ ΔΥΤΙΚΗ<br>Επιστήμες Τεχνών κα<br>Περιγροφή | ι εκπαιδευτικών τεχν<br>ΆΔΩΣ<br>Σ ΜΑΚΕΔΟΝΙΑΣ, ΣΣ<br>Ι Γραμμάτων | олоуншу        | MA     | Σχετικά με το Κάλλιτιος<br>Συχνές Ερωτήσεις<br>Βοήθειο<br>Επικονωνία<br>Σχετικοί Σύνδεσμοι<br>www.seab.gr<br>www.kallipos.gr |
|                                                                                                    |                                                                                                    | Adobe PDF<br>Electronic Publication<br>Γολα τα τεκμ                                                                                                    | 29,24 MB<br>18,9 MB                                                                                                    | -<br>-<br>υ προστατεύονται από τιν                                                               | Κατεβάστε<br>Κατεβάστε<br>ευματικά δικαιώματα                   | Δείτε<br>Δείτε |        |                                                                                                    |

### ->Springer Link ή Wiley Online Library

Εάν το βιβλίο δίνεται από τη βιβλιοθήκες Springer Link ή Wiley Online Library τότε η πρόσβαση στο πλήρες περιεχόμενο του βιβλίου δίνεται με τους εξής τρόπους

# **Α. Σύνδεση μέσω VPN του Ιδρύματός.**

 Ο φοιτητής πρέπει να συνδεθεί στο Εικονικό Ιδιωτικό δίκτυο (VPN) του Ιδρύματός του. Η διαδικασία διαφέρει μεταξύ των Ιδρυμάτων οπότε θα πρέπει να ανατρέξει στις οδηγίες για την εγκατάσταση του. Παραθέτουμε ένα ενδεικτικό πίνακα με LINKS που παραπέμπουν στις οδηγίες εγκατάστασης/χρήσης του VPN από τη Μηχανοργάνωση κάθε Ιδρύματος:

| Ίδρυμα                                     | Ίδρυμα                          |
|--------------------------------------------|---------------------------------|
| ΑΝΩΤΑΤΗ ΣΧΟΛΗ ΚΑΛΩΝ ΤΕΧΝΩΝ                 | ΠΑΝΕΠΙΣΤΗΜΙΟ ΑΙΓΑΙΟΥ            |
| ΑΡΙΣΤΟΤΕΛΕΙΟ ΠΑΝΕΠΙΣΤΗΜΙΟ ΘΕΣΣΑΛΟΝΙΚΗΣ     | ΠΑΝΕΠΙΣΤΗΜΙΟ ΔΥΤΙΚΗΣ ΜΑΚΕΔΟΝΙΑΣ |
| ΑΣΠΑΙΤΕ                                    | ΠΑΝΕΠΙΣΤΗΜΙΟ ΘΕΣΣΑΛΙΑΣ          |
| ΓΕΩΠΟΝΙΚΟ ΠΑΝΕΠΙΣΤΗΜΙΟ ΑΘΗΝΩΝ              | ΠΑΝΕΠΙΣΤΗΜΙΟ ΚΡΗΤΗΣ             |
| ΔΗΜΟΚΡΙΤΕΙΟ ΠΑΝΕΠΙΣΤΗΜΙΟ ΘΡΑΚΗΣ            | ΠΑΝΕΠΙΣΤΗΜΙΟ ΠΑΤΡΩΝ             |
| ΔΙΕΘΝΕΣ ΠΑΝΕΠΙΣΤΗΜΙΟ ΤΗΣ ΕΛΛΑΔΟΣ           | ΠΑΝΕΠΙΣΤΗΜΙΟ ΠΕΙΡΑΙΩΣ           |
| ΕΘΝΙΚΟ & ΚΑΠΟΔΙΣΤΡΙΑΚΟ ΠΑΝΕΠΙΣΤΗΜΙΟ ΑΘΗΝΩΝ | ΠΑΝΕΠΙΣΤΗΜΙΟ ΠΕΛΟΠΟΝΝΗΣΟΥ       |
| ΕΘΝΙΚΟ ΜΕΤΣΟΒΙΟ ΠΟΛΥΤΕΧΝΕΙΟ                | ΠΟΛΥΤΕΧΝΕΙΟ ΚΡΗΤΗΣ              |
| ΕΛΛΗΝΙΚΟ ΜΕΣΟΓΕΙΑΚΟ ΠΑΝΕΠΙΣΤΗΜΙΟ           | ΧΑΡΟΚΟΠΕΙΟ ΠΑΝΕΠΙΣΤΗΜΙΟ         |
| ΙΟΝΙΟ ΠΑΝΕΠΙΣΤΗΜΙΟ                         |                                 |
| ΟΙΚΟΝΟΜΙΚΟ ΠΑΝΕΠΙΣΤΗΜΙΟ ΑΘΗΝΩΝ             |                                 |

#### Για λεπτομέρειες μπορείτε να απευθυνθείτε στο Κέντρο Δικτύων σας.

 Αφού Springer Link Search Q Home + Login πραγματοποιηθεί η σύνδεση μέσω VPN Rediscovering the History of Psychology MyCopy softcover στο οικείο Ίδρυμα, θα Get a high quality REDISCOVERING THE HISTORY OF PSYCHOLOGY Essays Inspired by the Work of Kurt Danziger offcover edition for πρέπει ο χρήστης να EUR 24.99 Essays Inspired by t Work of Kart Danzig Editors (view affiliations) ανοίξει ξανά σε νέο Adrian C. Brock, Johann Louw, Willem van Hoorn Buy browser to link tou Book (7.5k) Adelan C. Bruch Johann Louw βιβλίου. Citations Downloads Part of the History and Philosophy of Psychology book series (HPPS) 3. Στην σελίδα της 2 βιβλιοθήκης (για παράδειγμα στην Springer Link About this book Table of contents (11 chapters) βιβλιοθήκη), μια νέα επιλογή για Search within book a μεταφόρτωση του Front Matter βιβλίου έχει Pages i-viii εμφανιστεί Introduction PDF 4 Adrian C. Brock Pages 1-17 Reconstructing the Subject Henderikus J. Sta Pages 19-32 In Search of Method PDF ± Johann Louw

# B. Shibboleth Login.

Ο δεύτερος τρόπος με τον οποίο δύναται η πρόσβαση στο περιεχόμενο του διαδικτυακού συγγράμματος είναι η ακαδημαϊκή ταυτοποίηση του χρήστη.

### Springer Link

Οδηγίες για την σύνδεση στη Βιβλιοθήκη Springer Link:

| D Springer                                                  | ink                                                                                                    | Search Q. Home • Log in                                                                                                    |
|-------------------------------------------------------------|----------------------------------------------------------------------------------------------------|----------------------------------------------------------------------------------------------------|
| Advanced<br>Visual<br>Quantum<br>Mechanics<br>Bernd Thatler | Advanced Visual Quantum Mechanics<br>Authors (view affiliations)<br>Bernd Thaller<br>Textbook<br>Source Source Sour | EUR 71.68<br>• Instant download<br>• Readable on all devices<br>• Own it forever<br>• Local sales tax included<br>if applicable<br>Learn about institutional<br>subscriptions |
|                                                             | Search within book                                                                                                    | ٩                                                                                                    |
|                                                             | Front Matter Pages i xiii                                                                                                    | PDF ±                                                                                                    |

- 1. Αρχικά ο χρήστης θα πρέπει να πατήσει πάνω δεξιά να πατήσει Log in:
- 2. Στη συνέχεια, στην νέα σελίδα που ανακατευθύνεται θα πρέπει να επιλέξει την επιλογή Log in via Shibboleth or Athens:

| Springer<br>Welcome back. Please log in.                                                                                                    |
|----------------------------------------------------------------------------------------------------|
| Welcome back. Please log in.                                                                                                    |
| Email Password<br>Log in<br>» Log in using a corporate account<br>» Log in via Shibboleth or Athens<br>» Problems logging in?                                                                                                   |
| » Log in via Shibboleth or Athens     » Problems logging in?                                                                                                    |
|                                                                                                    |
| Don't have an account?                                                                                                    |
| Creating an account is easy, and helps us give you a more personalised experience.<br>Your Springer account is shared across many Springer sites including SpringerLink, Springer<br>Materials, Adis Insight, and Springer.com. |

 Στο νέο παράθυρο και στην δεξιά πλευρά Or, find your Institution (via Shibboleth), ο χρήστης αναζητά το οικείο Ίδρυμά του:

| Search                                                      | Q &                                                                                                    |
|-------------------------------------------------------------|----------------------------------------------------------------------------------------------------|
| Home • Books A - Z • Journals A - Z • Videos                | Librarians                                                                                                    |
| Athens and Shibbolet                                        | h login                                                                                                    |
| Athens and Shibboleth allow you to log on to multip         | ble web resources using the same credentials and be                                                                            |
| if you can access this site using these systems             | n. Please contact your librarian or administrator to find OUt                                                                  |
| in you can access and she using mose systems.               |                                                                                                    |
| Log in via Athens                                           | Or, find your institution (via Shibboleth)                                                                                     |
| Log in via Athens Select your institution                   | <ul> <li>Or, find your institution (via Shibboleth)</li> <li>Select your institution</li> </ul>                                |
| Log in via Athens Select your institution                   | <ul> <li>Or, find your institution (via Shibboleth)</li> <li>Select your institution</li> </ul>                                |
| Log in via Athens Select your institution Proceed to Athens | <ul> <li>Or, find your institution (via Shibboleth)</li> <li>Select your institution</li> <li>Log in via Shibboleth</li> </ul> |

| r. find vo      | our instituti                   | ion (vi   | a Shib | boleth |
|-----------------|---------------------------------|-----------|--------|--------|
| , , -           |                                 |           |        |        |
| Select your ins | titution                        |           | •      |        |
| lon             |                                 |           |        |        |
| Ionian Univers  | ity                             |           |        |        |
| Technical Educ  | cat <b>ion</b> al Institute TEI | of Ionian |        |        |

| University of Athens Experimental Physiolo 🔻 | University of Athens Experimental Physiolo   Log in via Shibboleth | niversity of Athens Experimental Physiolo |  |
|----------------------------------------------|--------------------------------------------------------------------|-------------------------------------------|--|
|                                              | Log in via Shibboleth                                              |                                           |  |
|                                              |                                                                    | .og in via Shibboleth                     |  |
| Log in via Shibboleth                        |                                                                    |                                           |  |
| og in via Shibboleth                         |                                                                    | 2                                         |  |

4. Σε αυτό το σημείο ο χρήστης ανακατευθύνεται στην σελίδα εισόδου του Ιδρύματος που έχει επιλέξει. Μετά την επιτυχή σύνδεση, μεταφέρεται στην σελίδα του βιβλίου, από όπου πλέον του δίνεται η επιλογή να το κατεβάσει:

| 🙆 Springer L                                                | ink                                                                                           | Search <b>Q</b> Home • Log in                                                       |
|-------------------------------------------------------------|-----------------------------------------------------------------------------------------------|-------------------------------------------------------------------------------------|
| Advanced<br>Visual<br>Quantum<br>Mechanics<br>Bernd Theller | Advanced Visual Quantum Mechanics<br>Authors (view affiliations)<br>Bernd Thalter<br>Textbook | MyCopy softcover<br>Get a high quality<br>softcover edition for<br>EUR 24.99<br>Buy |
|                                                             | Download book PDF     About this book                                                         |                                                                                     |

# ► Wiley Online Library

Οδηγίες για την σύνδεση στη Βιβλιοθήκη Wiley Online Library:

1. Αρχικά ο χρήστης θα πρέπει να πατήσει πάνω δεξιά να πατήσει Login:

| Wiley Online Library         Access by WILEY.         S                                                                                                    | Search Q Login / Register                                                                                                    |
|----------------------------------------------------------------------------------------------------|----------------------------------------------------------------------------------------------------|
| WILEY<br>Connections<br>-                                                                                                    | Connect - Collaborate - Amplify Your Work - Earn rewards                                                                                          |
| Microwave Bandpass Filters for Wideband<br>Communications<br>Author(s): Lei Zhu, Sheng Sun, Rui Li<br>First published: 11 January 2012<br>Print ISBN: 9780470876619  ; Online ISBN: 9781118197981  ; DOI: 10.1002/9781118<br>Copyright © 2012 John Wiley & Sons, Inc.                                                                                                    | 18197981                                                                                                    |
| HOME AUTHOR BIOGRAPHY                                                                                                    |                                                                                                    |
| About this book<br>This book will appeal to scientists and engineers who are concerned with the design of mid<br>wideband devices and systems. For advanced (ultra)-wideband wireless systems, the necer<br>design methodology of wideband filters will be discussed with reference to the inherent lin<br>fractional bandwidth of classical bandpass filters. Besides the detailed working principles,<br>number of design examples are demonstrated, which can be easily followed and Show a | icrowave       Get online access         essity and       Contact your account manager         limitation in s, a large v all v       For authors |
| Table of Contents                                                                                                    |                                                                                                    |
| Select / Deselect all ** Export                                                                                                    | rt Citation(s)                                                                                                    |
| Free Access                                                                                                    |                                                                                                    |

2. Στην συνέχεια, στο αναδυόμενο παράθυρο, ο χρήστης θα πρέπει να επιλέξει Institutional Login:

| Wiley Online Library                                                                                                    | Wiley Online Library                                                  | × | Q                                                | Login / Register |
|----------------------------------------------------------------------------------------------------|-----------------------------------------------------------------------|---|--------------------------------------------------|------------------|
| WILEY<br>Conne                                                                                                    | Log in to Wiley Online Library                                        |   | OUR Work - Earn rewards<br>CLICK HERE TO<br>JOIN |                  |
| Microwave Ba<br>Communicati<br>Author(s): Lei Zhu, Sheng<br>First published: 11 Januar,<br>Print ISBN: 978047087661<br>Copyright © 2012 John W | Enter your email Password Enter your password Forgot password? Log In |   |                                                  |                  |
| HOME AUTHOR BIOGRAPHY                                                                                                    | NEW USER > INSTITUTIONAL LOGI                                         |   | }                                                | 0                |

3. Στο νέο παράθυρο, στο πεδίο Federation θα πρέπει να επιλεγεί Hellenic Academic Libraries Link (HEAL-Link):

| Wiley Online Library Acce | ess by WILEY.                                                                    | Search                    | Q Login / Register |
|---------------------------|----------------------------------------------------------------------------------|---------------------------|--------------------|
| Institutional Login       |                                                                                  |                           |                    |
|                           | OpenAthens<br>Log in with Shibboleth                                             |                           |                    |
|                           | Federation<br>Select your region or federation<br>Canadian Access Federation     | ~                         |                    |
|                           | China CERNET Federation<br>China Science and Technology Network                  | (                         |                    |
|                           | Czech academic identity federation edu<br>French universities and grandes ecoles | ID.cz<br>(CRU Federation) |                    |
|                           | German Higher Education (DFN-AAI)                                                | -Link)                    |                    |
|                           | Hungarian Research and Educational Fe                                            | ederation (HREF)          |                    |

4. Στην συνέχεια ο χρήστης καλείται να επιλέξει από την λίστα το οικείο Ίδρυμά του. Αφού το επιλέξει θα ανακατευθυνθεί στην σελίδα εισόδου του Ιδρύματος που έχει επιλέξει:

| OpenAthons                                                                                                    |   |
|----------------------------------------------------------------------------------------------------|---|
| OpenAthens                                                                                                    |   |
| Log in with Shibboleth                                                                                                    |   |
| Federation                                                                                                    |   |
| Hellenic Academic Libraries Link (HEAL-Link)                                                                                               | ~ |
| Select your institution                                                                                                    |   |
| <ul> <li>Agricultural University of Athens</li> </ul>                                                                                      |   |
| Alexander Fleming Biomedical Sciences Research Center                                                                                      |   |
| <ul> <li>Aristotle University of Thessaloniki</li> </ul>                                                                                   |   |
| <ul> <li>Athena - Research and Innovation Center</li> </ul>                                                                                |   |
| <ul> <li>Athens School of Fine Arts</li> </ul>                                                                                             |   |
| <ul> <li>Athens University of Economics ar Susiness</li> </ul>                                                                             |   |
| Centre for Research and Technology Hellas                                                                                                  |   |
| <ul> <li>Democritus University of Thrace</li> </ul>                                                                                        |   |
| <ul> <li>Eastern Macedonia and Thrace Institute of Technology</li> </ul>                                                                   |   |
| <ul> <li>Foundation for Research and Technology - Hellas</li> </ul>                                                                        |   |
| <ul> <li>Harokopio University</li> </ul>                                                                                                   |   |
| <ul> <li>Hellenic Centre for Marine Research</li> </ul>                                                                                    |   |
| <ul> <li>Hellenic Mediterranean University</li> </ul>                                                                                      |   |
| <ul> <li>Hellenic Open University</li> </ul>                                                                                               |   |
| <ul> <li>International Hellenic University - Sindos. (former Alexander<br/>Technological Educational Institute of Thessaloniki)</li> </ul> |   |

5. Μετά την επιτυχή σύνδεση, ο χρήστης μεταφέρεται στην σελίδα του βιβλίου, όπου πλέον του δίνεται η επιλογή να το κατεβάσει:

|                                                                                                    |              | Q                                                   | Login / Regis       |
|----------------------------------------------------------------------------------------------------|--------------|-----------------------------------------------------|---------------------|
| WILEY<br>Connections<br>– A vibrant, global, online<br>community of Researchers                                                                                                    | orate - Ampl | ify Your Work - Earn rewa<br>CLICK HERE T<br>JOIN   | ards<br>ro          |
| Microwave Bandpass Filters for Wideband         Communications         Author(s): Lei Zhu, Sheng Sun, Rui Li         First published: 11 January 2012         Print ISBN: 9780470876619  ; Online ISBN: 9781118197981  ; DOI: 10.1002/9781118197981         Copyright © 2012 John Wiley & Sons, Inc.                                                                                                    |              |                                                     |                     |
| HOME AUTHOR BIOGRAPHY                                                                                                    |              |                                                     |                     |
| A MARINE CONTRACTOR OF A MARINE A MARINE |              |                                                     |                     |
| About this book                                                                                                    | 6            | Get online acces                                    | s                   |
| About this book<br>This book will appeal to scientists and engineers who are concerned with the design of microwave                                                                                                    | ∂<br>⊖       | Get online acces<br>Contact your acc                | ss<br>count manager |
| About this book<br>This book will appeal to scientists and engineers who are concerned with the design of microwave<br>wideband devices and systems. For advanced (ultra)-wideband wireless systems, the necessity and<br>design methodology of wideband filters will be discussed with reference to the inherent limitation in<br>fractional bandwidth of classical bandpass filters. Besides the detailed working principles, a large<br>number of design examples are demonstrated, which can be easily followed and Show all ~                                                                                                    | 6<br>8<br>8  | Get online acces<br>Contact your acc<br>For authors | ss<br>count manager |
| About this book<br>This book will appeal to scientists and engineers who are concerned with the design of microwave<br>wideband devices and systems. For advanced (ultra)-wideband wireless systems, the necessity and<br>design methodology of wideband filters will be discussed with reference to the inherent limitation in<br>fractional bandwidth of classical bandpass filters. Besides the detailed working principles, a large<br>number of design examples are demonstrated, which can be easily followed and Show all v<br>Table of Contents                                                                                                    | ÷<br>8       | Get online acces<br>Contact your acc<br>For authors | ss<br>count manager |
| About this book<br>This book will appeal to scientists and engineers who are concerned with the design of microwave<br>wideband devices and systems. For advanced (ultra)-wideband wireless systems, the necessity and<br>design methodology of wideband filters will be discussed with reference to the inherent limitation in<br>fractional bandwidth of classical bandpass filters. Besides the detailed working principles, a large<br>number of design examples are demonstrated, which can be easily followed and Show all ~<br>Table of Contents                                                                                                    | 0<br>0       | Get online acces<br>Contact your acc<br>For authors | ss<br>count manager |
| About this book<br>This book will appeal to scientists and engineers who are concerned with the design of microwave<br>wideband devices and systems. For advanced (ultra)-wideband wireless systems, the necessity and<br>design methodology of wideband filters will be discussed with reference to the inherent limitation in<br>fractional bandwidth of classical bandpass filters. Besides the detailed working principles, a large<br>number of design examples are demonstrated, which can be easily followed and Show all v<br>Table of Contents<br>DOWNLOAD FULL BOOK<br>Select / Deselect all  * Export Citation(s)                                                                                                    | ∂<br>⊖<br>⊖  | Get online acces<br>Contact your acc<br>For authors | ss<br>count manager |
| About this book<br>This book will appeal to scientists and engineers who are concerned with the design of microwave<br>wideband devices and systems. For advanced (ultra)-wideband wireless systems, the necessity and<br>design methodology of wideband filters will be discussed with reference to the inherent limitation in<br>fractional bandwidth of classical bandpass filters. Besides the detailed working principles, a large<br>number of design examples are demonstrated, which can be easily followed and Show all v<br>Table of Contents<br>DOWNLOAD FULL BOOK<br>Select / Deselect all<br>Free Access                                                                                                    | ∂<br>8       | Get online acces<br>Contact your acc<br>For authors | ss<br>count manager |
| About this book<br>This book will appeal to scientists and engineers who are concerned with the design of microwave<br>wideband devices and systems. For advanced (ultra)-wideband wireless systems, the necessity and<br>design methodology of wideband filters will be discussed with reference to the inherent limitation in<br>fractional bandwidth of classical bandpass filters. Besides the detailed working principles, a large<br>number of design examples are demonstrated, which can be easily followed and Show all v<br>Table of Contents<br>DOWNLOAD FULL BOOK<br>Select / Deselect all<br>Free Access<br>Frontmatter (Pages: i-xi)                                                                                                    | ∂<br>⊖<br>⊖  | Get online acces<br>Contact your acc<br>For authors | ss<br>count manager |

<u>Σημείωση:</u> Για την οποιαδήποτε αποτυχία σύνδεσης, ο χρήστης θα πρέπει να βεβαιωθεί αρχικά για την ορθότητα των στοιχείων εισόδου και εφόσον το πρόβλημα επιμένει, θα πρέπει να απευθυνθεί στο Κέντρο Δικτύου του οικείου Ιδρύματός του.